## Urban Heat Island Effect in Sydney Olympic Park

We are going to be investigating Urban Heat Island (UHI) effect by collecting primary data using an infrared surface temperature reader.

Figure 1 represents that the areas in the middle of the park are the highest, whilst the areas on the outer are the lowest. Sydney Olympic Park has a similar format and is of course the perfect testing ground.

If you want to replicate this activity at school, some further great resources:

• <u>https://canopy.itreetools.org</u> – assesses tree coverage

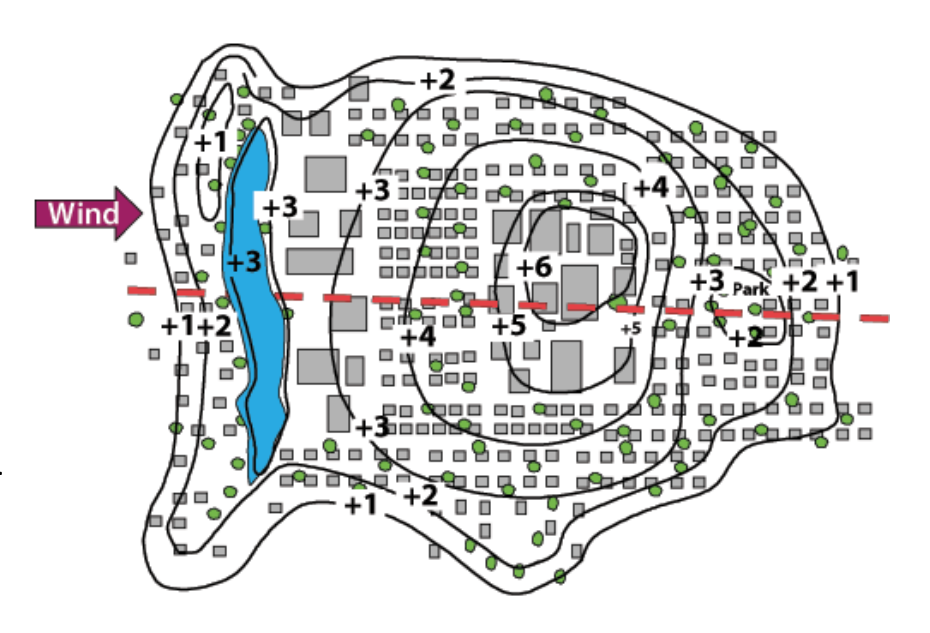

- <u>https://www.smh.com.au/politics/nsw/sydney-to-be-cooled-by-an-extra-five-million-trees-by-2030-20180411-p4z8x7.html</u>
- 1. Data Collection

We will be collecting data through infrared surface temperature readers. The data will then be submitted electronically to Survey123.

We will be using PASCO's Pocket Infrared Thermometer, which will measure the surface temperature of different places in Sydney Olympic Park.

Press here to get temperature

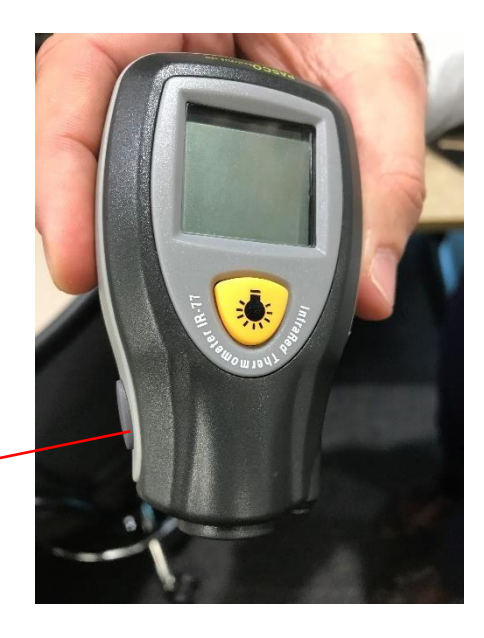

When you are in the field, collect the temperature of a variety of surfaces on the walk.

You can submit your answers to: tinyurl.com/gtansw2019

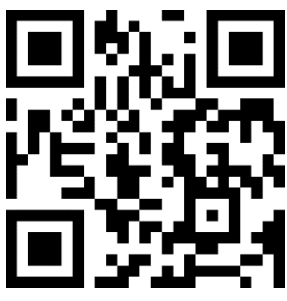

|  | Or hold yo | our camera over | this barcode: |
|--|------------|-----------------|---------------|
|--|------------|-----------------|---------------|

| Sydney Olympic Park Built Environment                                                                                                    |                                                                                     |
|----------------------------------------------------------------------------------------------------|-------------------------------------------------------------------------------------|
| Description content for the survey                                                                                                    |                                                                                     |
| What is your location?*                                                                                                    |                                                                                     |
| Find address or place   + -   + -   - -   - -   - -   - -   - -   - -   - -   - -   - -   - -   - -   - -   - -   - -   - -   - -   - -   - -   - -   - -   - -   - -   - -   - -   - -   - -   - -   - -   - -   - -   - -   - -   - -   - -   - -   - -   - -   - -   - -   - -   - -   - -   - - <td>This is the location where you took the sample</td> | This is the location where you took the sample                                      |
|                                                                                                    |                                                                                     |
| Lat: 33.84642 Lon: 151.0698                                                                                                    |                                                                                     |
| Track                                                                                                    | This is the time you took the sample                                                |
| 0 03.06 PM                                                                                                    |                                                                                     |
|                                                                                                    |                                                                                     |
| Surface Type                                                                                                    |                                                                                     |
| O Bark O Brumen O Brick                                                                                                    | This is the surface type. If it doesn't suit one of                                 |
| O Concrete O Grass O Metal                                                                                                    | these, just choose the closest                                                      |
| Vegetation                                                                                                    |                                                                                     |
|                                                                                                    |                                                                                     |
| Surface Environment                                                                                                    |                                                                                     |
| O Natural                                                                                                    | Use these terms loosely – if it is a man-made<br>grass patch, still call it natural |
| O Buik                                                                                                    | 3.200 pateri, etni etni etni etni etni                                              |
|                                                                                                    |                                                                                     |
| Surface Shaded                                                                                                    |                                                                                     |
| O Fully                                                                                                    | Conduct a quick assessment                                                          |
| O Partially                                                                                                    |                                                                                     |
| O Not at all                                                                                                    |                                                                                     |
|                                                                                                    |                                                                                     |
| Surface Temperature                                                                                                    |                                                                                     |
| 152<br>1                                                                                                    | Surface temperature                                                                 |
| Submit                                                                                                    |                                                                                     |
|                                                                                                    | 2. Back in the Classroom                                                            |

Now we have our data collected, there are a few steps we need to complete before we can analyse it. The first is we need to work with our 'raw' data. At the moment it is showing the total temperature – which is great, but when we are looking at UHI, we need to look at the difference in temperature.

You can view the results here:

## Answers: tinyurl.com/gtansw2019result

## What we did to get the results

1. Go to the Data tab, and press Export to Excel

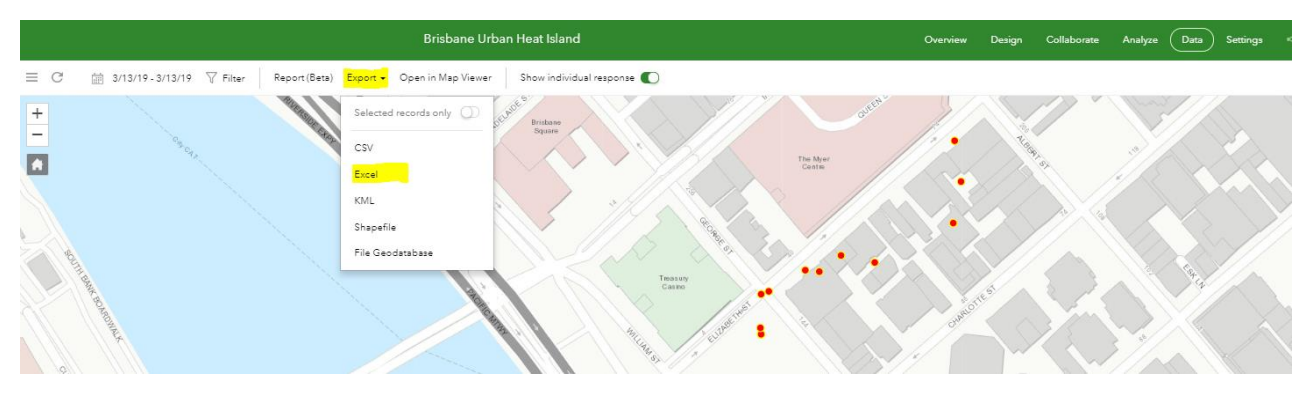

2. In Excel, add another column called Actual Temperature and put in today's temperature

|    | A        | В          | с         | D         |           | F         |          |            | 1          |            | к          |          | м        | N          | 0         |
|----|----------|------------|-----------|-----------|-----------|-----------|----------|------------|------------|------------|------------|----------|----------|------------|-----------|
| 1  | ObjectID | GlobalID   | CreationD | Creator   | EditDate  | Editor    | Time     | Surface Ty | Surface Er | Surface Sh | Surface Te | x        | у        | Actual Ten | nperature |
| 2  | 1        | da96939e-  | *****     | srodgers9 | *****     | srodgers9 | 11:09:00 | vegetatio  | _natural   | not_at_all | 45         | 153.0243 | -27.472  | 33         |           |
| 3  | 2        | 35e190ac-  | ******    | srodgers9 | *****     | srodgers9 | 11:09:00 | concrete   | built      | not_at_all | 46         | 153.0243 | -27.472  | 33         |           |
| 4  | 3        | 6c4c7262-  | ******    | srodgers9 | *****     | srodgers9 | 11:10:00 | metal      | built      | not_at_all | 62         | 153.0243 | -27.472  | 33         |           |
| 5  | 4        | 04fd0af4-3 | *****     | srodgers9 | *****     | srodgers9 | 11:10:00 | bitumen    | built      | not_at_all | 49         | 153.0243 | -27.4718 | 33         |           |
| 6  | 5        | f3ba81ca-  | ******    | srodgers9 | *****     | srodgers9 | 11:11:00 | concrete   | built      | not_at_all | 42         | 153.0243 | -27.4717 | 33         |           |
| 7  | 6        | 5fe0d6d3-  | *****     | srodgers9 | *****     | srodgers9 | 11:11:00 | concrete   | built      | not_at_all | 52         | 153.0246 | -27.4716 | 33         |           |
| 8  | 7        | 39f65e30-  | *****     | srodgers9 | *****     | srodgers9 | 11:12:00 | concrete   | built      | not_at_all | 60         | 153.0247 | -27.4716 | 33         |           |
| 9  | 8        | 3510062b-  | ******    | srodgers9 | ######### | srodgers9 | 11:12:00 | metal      | built      | fully      | 36         | 153.0249 | -27.4715 | 33         |           |
| 10 | 9        | 6054d957-  | *****     | srodgers9 | *****     | srodgers9 | 11:13:00 | bitumen    | built      | partially  | 34         | 153.0252 | -27.4715 | 33         |           |
| 11 | 10       | 843be303-  | *****     | srodgers9 | *****     | srodgers9 | 11:14:00 | concrete   | built      | not_at_all | 60         | 153.0258 | -27.4713 | 33         |           |
| 12 | 11       | f4173300-  | *****     | srodgers9 | *****     | srodgers9 | 11:15:00 | concrete   | built      | not_at_all | 51         | 153.0258 | -27.471  | 33         |           |
| 13 | 12       | bb3b620d   | *****     | srodgers9 | *****     | srodgers9 | 11:15:00 | concrete   | built      | fully      | 32         | 153.0258 | -27.4707 | 33         |           |

3. Add another column called Difference, and calculate the difference between the surface temperature and the air temperature

|    | A        | В          | С         | D         | E        | F         | G        | н          | I         | J          | к          | L        | М        | N                  | 0          |  |
|----|----------|------------|-----------|-----------|----------|-----------|----------|------------|-----------|------------|------------|----------|----------|--------------------|------------|--|
| 1  | ObjectID | GlobalID   | CreationD | Creator   | EditDate | Editor    | Time     | Surface Ty | Surface E | Surface Sh | Surface Te | x        | у        | Actual Temperature | Difference |  |
| 2  | 1        | da96939e-  | *****     | srodgers9 | *****    | srodgers9 | 11:09:00 | vegetatio  | _natural  | not_at_al  | I 45       | 153.0243 | -27.472  | 33                 | 12         |  |
| 3  | 2        | 35e190ac-  | *****     | srodgers9 | *****    | srodgers9 | 11:09:00 | concrete   | built     | not_at_al  | l 46       | 153.0243 | -27.472  | 33                 | 13         |  |
| 4  | 3        | 6c4c7262-  | *****     | srodgers9 | *****    | srodgers9 | 11:10:00 | metal      | built     | not_at_al  | l 62       | 153.0243 | -27.472  | 33                 | 29         |  |
| 5  | 4        | 04fd0af4-5 | *****     | srodgers9 | *****    | srodgers9 | 11:10:00 | bitumen    | built     | not_at_al  | l 49       | 153.0243 | -27.4718 | 33                 | 16         |  |
| 6  | 5        | f3ba81ca-  | *****     | srodgers9 | *****    | srodgers9 | 11:11:00 | concrete   | built     | not_at_al  | 42         | 153.0243 | -27.4717 | 33                 | 9          |  |
| 7  | 6        | 5fe0d6d3-  | *****     | srodgers9 | *****    | srodgers9 | 11:11:00 | concrete   | built     | not_at_al  | I 52       | 153.0246 | -27.4716 | 33                 | 19         |  |
| 8  | 7        | 39f65e30-  | *****     | srodgers9 | *****    | srodgers9 | 11:12:00 | concrete   | built     | not_at_al  | l 60       | 153.0247 | -27.4716 | 33                 | 27         |  |
| 9  | 8        | 3510062b-  | *****     | srodgers9 | *****    | srodgers9 | 11:12:00 | metal      | built     | fully      | 36         | 153.0249 | -27.4715 | 33                 | 3          |  |
| 10 | 9        | 6054d957-  | *****     | srodgers9 | *****    | srodgers9 | 11:13:00 | bitumen    | built     | partially  | 34         | 153.0252 | -27.4715 | 33                 | 1          |  |
| 11 | 10       | 843be303-  | *****     | srodgers9 | *****    | srodgers9 | 11:14:00 | concrete   | built     | not_at_al  | l 60       | 153.0258 | -27.4713 | 33                 | 27         |  |
| 12 | 11       | f4173300-  | *****     | srodgers9 | *****    | srodgers9 | 11:15:00 | concrete   | built     | not_at_al  | 51         | 153.0258 | -27.471  | 33                 | 18         |  |
| 13 | 12       | bb3b620d   | ****      | srodgers9 | ****     | srodgers9 | 11:15:00 | concrete   | built     | fully      | 32         | 153.0258 | -27.4707 | 33                 | -1         |  |
|    |          |            |           |           |          |           |          |            |           |            |            |          |          |                    |            |  |

- 4. Save this as a CSV comma delimited
- 5. Upload this file to ArcGIS Online
- 6. Open the URL \_\_\_\_\_

7. Click on the Change Style button

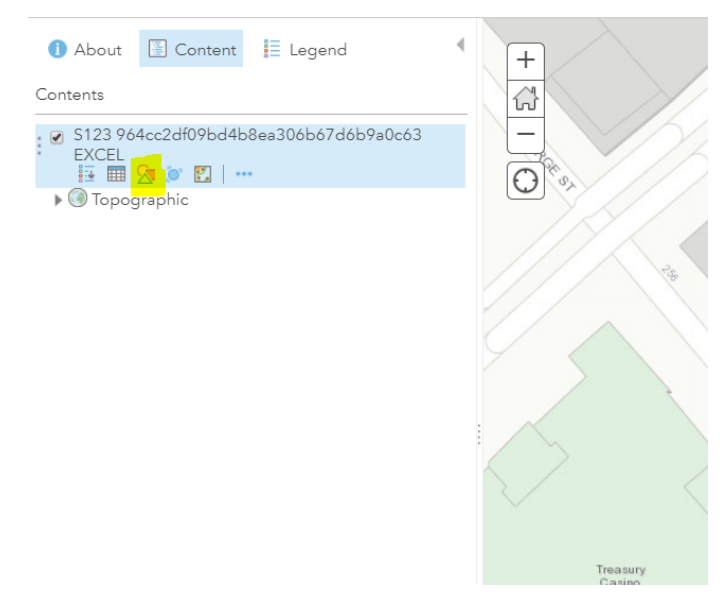

8. Choose 'Difference' from the drop down and select Counts and Amounts (Color)

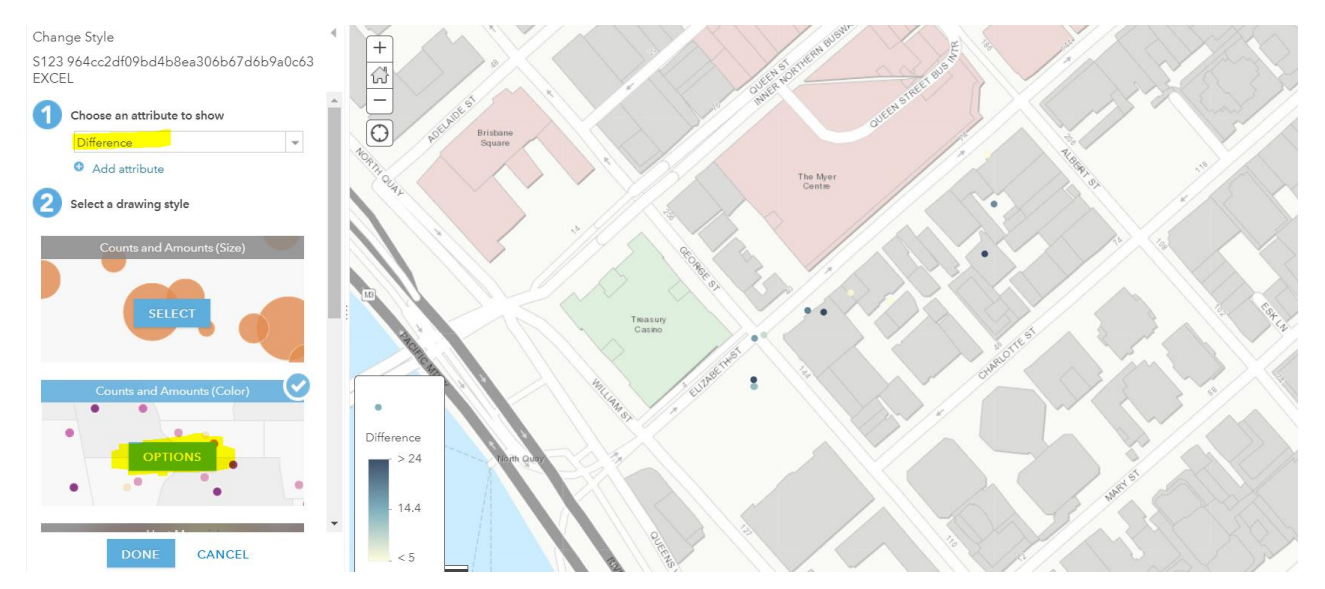

- 9. Select Options to change the style
- 10. You can select Symbols to change the colour and size

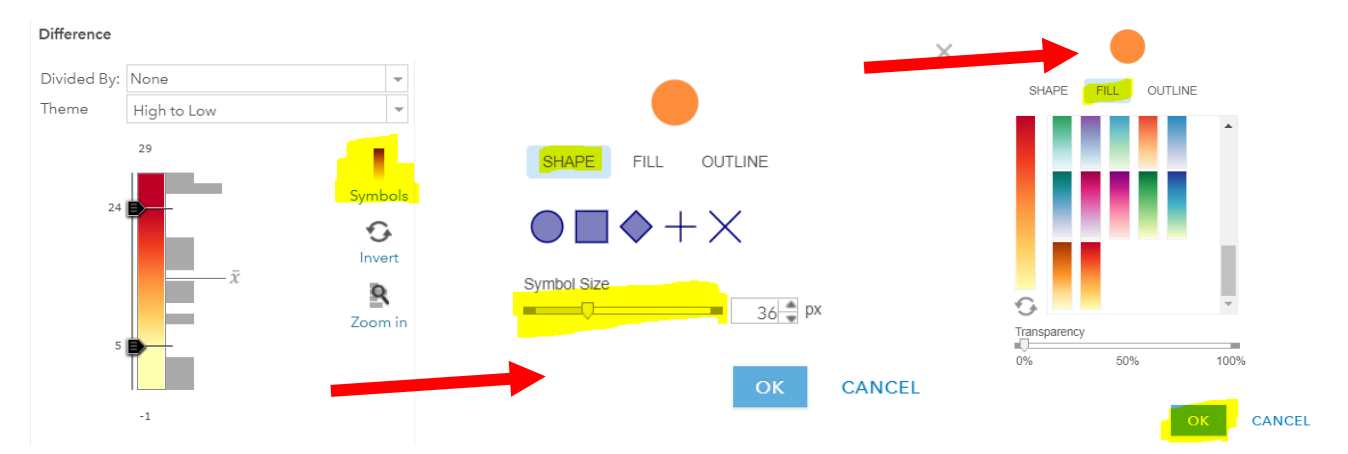

11. You should now be able to see the temperatures

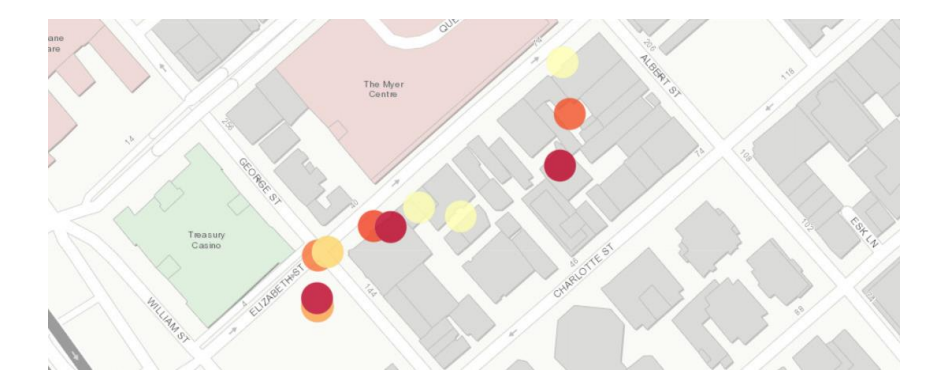

We can also interpolate points (make an educated guess on the stuff in the middle).
Press Analysis, Analyze Patterns, Interpolate Points

| 🔚 Detai   | ls 🎽 Add 👻 📝 Edit 🔡 Basemap |   | Ar | alysis |
|-----------|-----------------------------|---|----|--------|
| Perform   | Analysis                    |   |    |        |
| ≻ Summa   | rize Data                   |   | 0  | +      |
| > Find Lo | cations                     |   | 0  | ਿੰ     |
| ⊁ Data Er | nrichment                   |   | 0  |        |
| ✓ Analyze | e Patterns                  |   | 0  | O      |
|           | Calculate Density           | 0 |    |        |
| 1         | Find Hot Spots              | 0 |    |        |
|           | Find Outliers               | 0 |    | 2      |
| >         | Find Point Clusters         | 0 |    |        |
| <u>A</u>  | Interpolate Points          | 0 |    |        |
| ➤ Use Pro | ximity                      |   | 0  |        |
| ⊁ Manag   | e Data                      |   | 0  |        |

- 14. Make sure your layer is selected
- 15. Choose Surface Temperature as the field
- 16. Choose Options and draw a box around the study area

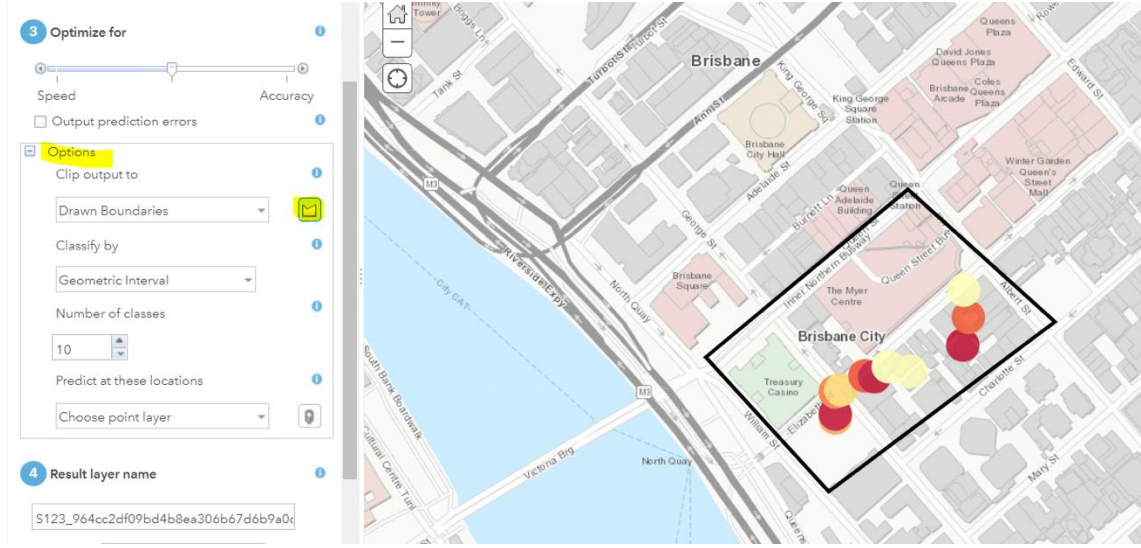

- 17. Give your layer a title
- 18. Select Run Analysis
- 19. You can then analyse your results with your class